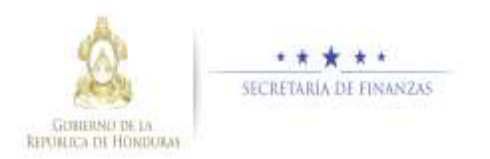

# Guía Rápida SIREP Módulo de Registro de Empleados Versión 2.00

## 1. Acceso al Sistema

Escriba en la pantalla de inicio el usuario y contraseña luego dar clic en el botón ingresar.

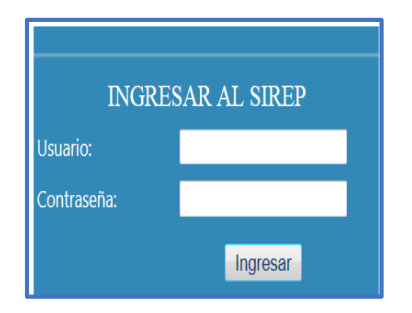

#### 2. Ingreso de Nuevos Empleados

# 2.1 Ingreso de Datos Generales y Laborales al Sistema:

Ingrese la ficha número, país de identificación, tipo de Identificación, número de identificación y demás información requerida por el Sistema, luego pulsar el icono guardar.

| DATOS GENERALES                                                                                     |                     |               |                           |                            |  |  |  |  |
|----------------------------------------------------------------------------------------------------|---------------------|---------------|---------------------------|----------------------------|--|--|--|--|
| Institución                                                                                         |                     |               |                           |                            |  |  |  |  |
| 100 - Secretaría de Finanzas                                                                        |                     |               |                           | -                          |  |  |  |  |
| Ficha Número                                                                                        |                     |               | Estado del Proceso        |                            |  |  |  |  |
| FICHA No 1 *                                                                                        |                     |               | PENDIENTE                 |                            |  |  |  |  |
| Pais Identificación                                                                                 | Tipo Identificación |               | Número Identificación     |                            |  |  |  |  |
| HN-HONDURAS *                                                                                       | TARJETA IDENTIDAD   | -             | 0801198100464             |                            |  |  |  |  |
|                                                                                                    |                     |               |                           |                            |  |  |  |  |
| Primer Nombre                                                                                       | Segundo Nombre      |               | Primer Apellido           | Segundo Apellido           |  |  |  |  |
| 19818                                                                                               | VANESSA             |               | CASTELLANOS               | CASTRO                     |  |  |  |  |
| Fecha Nacimiento                                                                                    | Edad                |               | Género                    | Nacionalidad               |  |  |  |  |
| 19/10/1981                                                                                          | 34                  |               | MUJER *                   | Hondureña por Nacimiento 💌 |  |  |  |  |
| Grupo Sanguíneo                                                                                     | Teléfono Filo       | Teléfono Filo |                           | Estado del Empleado        |  |  |  |  |
| A                                                                                                   | 22222025            |               | 31901308                  | REG_PENDIENTE              |  |  |  |  |
| Departamento Nacimiento                                                                             |                     |               | Municipio Nacimiento      |                            |  |  |  |  |
| 8-FRANCISCO MORAZAN                                                                                 |                     | -             | 1-Distrito Central        |                            |  |  |  |  |
| Lugar de Residencia (Colonia/B                                                                      | arrio y Ciudad)     |               | Nivel de Educación Formal |                            |  |  |  |  |
| RESIDENCIAL PALMA REAL                                                                              | FEGICIGALPA         |               | 4-SUPERIOR                |                            |  |  |  |  |
| El empleado ISSE CASTELLANOS fue guardado correctamente<br>REGISTRADO EN SIARH<br>REGISTRO VALIDADO |                     |               |                           |                            |  |  |  |  |
|                                                                                                    |                     | 1             | n) [] <                   | · 🕶 😐 🔫                    |  |  |  |  |

## <u>Nota:</u>

Si el empleado tiene "nacionalidad extranjera", en los campos departamento nacimiento y municipio nacimiento debe seleccionar la opción "Extranjero".

El sistema lo ubica en la pestaña de "Datos Laborales"

|                                            |           | DATOS            | DEL RUESTO                                |                                       |      |
|--------------------------------------------|-----------|------------------|-------------------------------------------|---------------------------------------|------|
| Puesto de trabajo Nominal:                 | Fecha in  | greso al puesto  | dd/mm/aaaa) :C                            | uenta con otro Trabajo dentro del Est | ado? |
| CONSULTOR                                  | 01/07/2   | 015              | N                                         | 0                                     | 1    |
| Modalidad de Contratación:                 | Puesto o  | le trabajo que a | tualmente desempeña (funciona             | l):                                   |      |
| CONTRATO ESPECIAL                          | CONSU     | LTOR             |                                           |                                       |      |
| Descripción de Funciones                   |           |                  |                                           |                                       |      |
| DARLE SEGUIMIENTO AL SIREP                 |           |                  |                                           |                                       |      |
| Departamento, Sección o Unidad en la que s | desempeña |                  | Nombre del Jefe Inmediato                 |                                       |      |
| UDEM                                       |           |                  | ELENA ZUNIGA                              |                                       |      |
| Hora Entrada: Hor                          | a Salida: |                  | Forma de Trabajo                          |                                       |      |
| 09:00 💌 17:                                | 0 💌       |                  | JORNADA LABORAL                           |                                       | -    |
| Departamento<br>8-FRANCISCO MORAZAN        |           | UBICACIÓN        | DEL EMPLEADO Municipio 1-Distrito Central |                                       |      |
| Dirección de trabaio actual:               |           |                  |                                           |                                       |      |
| BARRIO EL JAZMIN                           |           |                  |                                           |                                       | ~    |
|                                            |           |                  |                                           |                                       | ÷    |
|                                            |           |                  |                                           |                                       |      |
|                                            |           | DATOS DE PA      | SO DEL EMPLEADO                           |                                       |      |
| Gerencia Administrativa                    |           |                  | Unidad Ejecutora                          |                                       |      |
| 2-UNIDAD ADMINISTRADORA DE PROYEC          | TOS       |                  | 12-UNIDAD ADMINISTRADO                    | RA DE PROYECTOS                       |      |
| Franka Financianianta                      |           |                  | Forme de Deser                            |                                       |      |
| 21-Crédito Externo                         |           |                  | 1-TRANSFERENCIA F01                       |                                       |      |
| Tipo de cuenta                             |           |                  | Banco donde Recibe Pago                   |                                       |      |
| CUENTA DE AHORRO                           |           | -                | BANCOCCI - BANCO OCCIDENTE                |                                       | -    |

## 2.2 Aprobar el Registro:

Después de haber ingresado los datos generales y los datos laborales del empleado, proceda a grabar y posteriormente aprobar el registro, pulsando el botón verde de check.

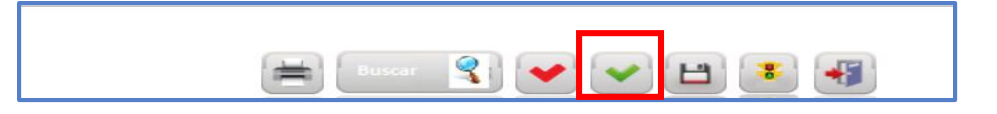

Al momento de realizar esta acción el sistema cambia el estado actual del proceso de "PENDIENTE" a "CENSADO".

| Datos Generales Datos Laborales | Gestión de Registros          |          |
|---------------------------------|-------------------------------|----------|
|                                 |                               |          |
| Datos Ger                       | NERALES                       |          |
| 100 - Secretaría de Finanzas    |                               |          |
| Ficha Número<br>FICHA No 1      | Estado del Proceso<br>CENSADO | Examinar |

# 2.3 Si desea cargar y guarda foto de empleado y el estado del proceso está censado:

Haga clic sobre el check rojo, para retornar el estado del proceso a "PENDIENTE" y pueda hacer las modificaciones requeridas.

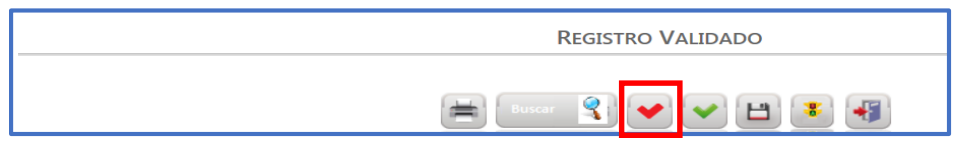

Luego pulse "Examinar" y seleccione la imagen requerida, una vez efectuadas, guarde dichas modificaciones y retorne al paso N° 2.3

| Datos Generales              | Datos Laborales           | Gestión de                     | Registros                  |   |                                                                                                    |
|------------------------------|---------------------------|--------------------------------|----------------------------|---|----------------------------------------------------------------------------------------------------|
|                              |                           |                                |                            |   |                                                                                                    |
|                              | DATOS                     | Generales                      |                            |   |                                                                                                    |
| Institución                  |                           |                                |                            |   |                                                                                                    |
| 100 - Secretaría de Finanzas |                           |                                |                            | - |                                                                                                    |
| Ficha Número<br>FICHA No 1   | -                         | Esta<br>PENDIEN                | do del Proceso             |   | Examinar                                                                                                    |
| Pais Identificación          | Tipo Identificación       | Número Identificación          |                            |   |                                                                                                    |
| HN-HONDURAS                  | TARJETA IDENTIDAD         | 0801198100464                  | 🔂 🔂                        |   |                                                                                                    |
| Primer Nombre                | Segundo Nombre<br>VANESSA | Primer Apellido<br>CASTELLANOS | Segundo Apellido<br>CASTRO |   | ID         Ficha         Estado         Registro         Estado         Estado           196226         1         PENDIENTE         REG_PENDIENTE |

#### 2.4 Estado del nuevo registro:

El estado del proceso queda en "CENSADO" y el estado del empleado en "REG\_PENDIENTE", listo para que se solicite su aprobación en la Unidad de Modernización.

|                                |          |                     | GESTIÓ             | N DE   | REGISTROS                 |                                                                    |
|--------------------------------|----------|---------------------|--------------------|--------|---------------------------|--------------------------------------------------------------------|
| Datos Generales                | Da       | tos Laborales       |                    |        |                           |                                                                    |
|                                |          |                     |                    |        |                           |                                                                    |
|                                |          |                     |                    |        |                           |                                                                    |
|                                |          |                     |                    |        |                           |                                                                    |
|                                |          | Dato                | GENERALES          |        |                           |                                                                    |
| Institución                    |          |                     |                    |        |                           |                                                                    |
| 100 - Secretaria de l'Inarizas |          |                     | _                  |        |                           |                                                                    |
| Ficha Número                   |          |                     |                    | Exte   | ado del Freceso           | Examinar (                                                         |
| FICHAND 1                      |          |                     | Ct                 |        | 00                        | ×1                                                                 |
| Pais Identificación            |          | Tipo Identificación | Núm                |        |                           | -24                                                                |
| INHONOLINAS                    |          | TATUETA DENTIDAD    | 0901198120464      |        | 16. 🕞                     |                                                                    |
|                                |          |                     |                    |        |                           | Fichas del empleado en esta Institución<br>IN Continue Institución |
| Primer Nombre                  |          | Segundo Nombre      | Primer Apellido    |        | Segundo Apellido          | 19020 1 CENSARD REC PENDENTE                                       |
|                                |          |                     |                    |        |                           |                                                                    |
| Fecha Nacimiento               |          | Edad                | Género             |        | Nacionalidad              |                                                                    |
| 10/10/1901                     |          | 34                  |                    |        | biondureña por Nacimiento | -                                                                  |
| Grupo Sanguíneo                |          | Teléfono Fijo       | Celular            |        | Estado del Empleado       |                                                                    |
|                                |          |                     | 31901308           |        | REG_PENDIENTE             |                                                                    |
| Departamento Nacimie           | ete      |                     | Municipio Nacimi   | erte   |                           |                                                                    |
|                                |          |                     | 1-Distrito Central |        |                           |                                                                    |
| Lugar du Rasidernia (Co        | donia/Ba | erio y Gudael)      | Nivel de Educación | n Form | out and                   |                                                                    |
|                                |          |                     |                    |        |                           |                                                                    |

## 3. <u>Bajas o Suspensiones de Empleados</u>

#### 3.1 Para efectuar bajas o suspensiones:

Presione el icono del "Semáforo" y el sistema le activa la pantalla de "Estado del Empleado".

|                    | Registro Validado                          |  |
|--------------------|--------------------------------------------|--|
| Cambiar Contraseña | 🖹 🛄 🔮 💓 💾 💽 📢<br>(Cambiar Estado Empleado) |  |

# **3.2** Seleccione el estado del empleado, la fecha y su justificación:

Seleccione "NO VIGENTE" o "SUSPENDIDO", la fecha a partir de la cual queda no vigente o suspendido el empleado y su justificación pertinente, luego pulse el ícono "Guardar".

|                                                                                                    | ESTADO DE EM                                                                                          | PLEADO                                                                                                    |
|----------------------------------------------------------------------------------------------------|----------------------------------------------------------------------------------------------------|----------------------------------------------------------------------------------------------------|
| Ficha Numero:<br>Prova Na T W<br>País<br>HONDURMS W<br>Primer Nombre<br>ISSIS<br>Estado del Empleado:<br>BELECIONE UNO<br>SELECIONE UNO<br>VICENTE<br>INO<br>VICENTE<br>INO<br>VICENTE<br>VICENTE<br>INO<br>VICENTE<br>INO<br>VICENTE<br>VICENTE<br>INO<br>VICENTE<br>INO<br>VICENTE<br>INO<br>VICENTE<br>INO<br>VICENTE<br>INO<br>VICENTE<br>INO<br>VICENTE<br>INO<br>VICENTE<br>VICENTE<br>INO<br>VICENTE<br>VICENTE | Tigo Identificación<br>[FALETA GONTONO<br>Segundo Nombre Primar Apelido<br>[VALETA CONTONO<br>Facha : | Estado del Proceso:<br>CENSADO<br>Nomes Mentificación<br>08011981090464<br>Esgundo Apalitico<br>CASTRO<br>Estado Actuale<br>(VIGENTE |
|                                                                                                    |                                                                                                    | ×                                                                                                    |

El sistema le mostrará un mensaje indicándole "*El estado actual del empleado fue modificado correctamente".* 

## **3.3** El sistema cambia el estado del empleado:

Lo realiza al correspondiente de forma automática ya sea NO VIGENTE o SUSPENDIDO.

| Datus Generales                    | Dat | los Laborales                            | GESTIÓN             | de Registros                |              |                                                                                                    |
|------------------------------------|-----|------------------------------------------|---------------------|-----------------------------|--------------|----------------------------------------------------------------------------------------------------|
| Institución                        |     | Datos                                    | Generales           |                             |              | 11                                                                                                    |
| Ficha Número<br>PICHA No 1         |     |                                          | CEN                 | Estado del Proceso<br>ISADO |              | Examinar                                                                                                    |
| Pais Identificación<br>HN-HONDURAS | •   | Tipo Identificación<br>TARJETA IDENTIDAD | Número Identificad  | ón<br>É                     | <del>D</del> |                                                                                                    |
| Primer Nombre                      |     | Segundo Nombre                           | Primer Apellido     | Segundo Apellide            |              | Fichas del empleado en esta Institución<br>10 Fichalistado Registrationes Enginedo<br>196226 1 CRESADO NO VIGENTE |
| Fecha Nacimiento 19/10/1981        |     | Edad<br>34                               | Género<br>MUER      | Nacionalidad                |              |                                                                                                    |
| Grupo Sanguíneo<br>A-              |     | Teléfono Fijo<br>22222025                | Celular<br>31901308 | Estado del<br>NO VIGENTE    | Empleado     |                                                                                                    |

#### 4. Altas de Empleados

Las altas se efectúan en SIREP cuando el estado del empleado es "NO VIGENTE" y una vez realizadas, debe venir Solicitud de Aprobación de Registros a la Unidad de Modernización.

#### 4.1 Para realizar altas

Presione el icono del "Semáforo" y el sistema le activa la pantalla de "Estado de Empleado".

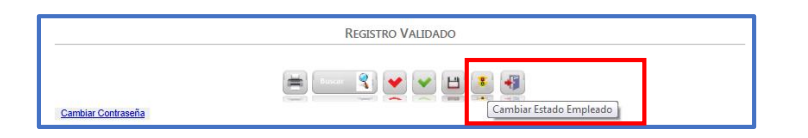

# 4.2 Seleccione el estado del empleado, la fecha y su justificación:

Seleccione "VIGENTE", la fecha a partir de la cual queda vigente, el empleado y su justificación pertinente, luego pulse el ícono "Guardar".

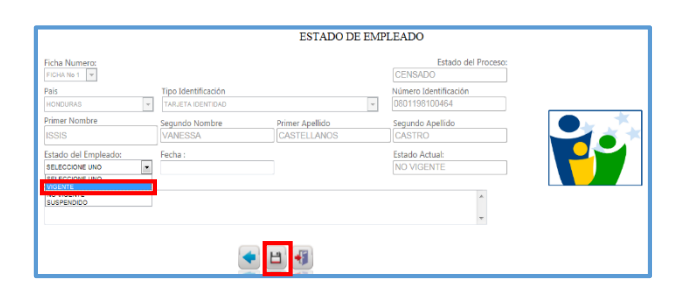

El sistema le mostrará un mensaje indicándole "*El estado actual del empleado fue modificado correctamente".* 

#### 4.3 El sistema cambia el estado del empleado:

Lo hace automáticamente a ALTA\_PENDIENTE, listo para que se solicite

#### 5. Modificación de un Registro Existente

Éste tipo de movimientos sirve para realizar modificaciones a los campos de un registro existente.

## 5.1 Busque el registro:

Escriba el número de identificación y pulse el botón de "Buscar Registro", el sistema automaticmante le despliega los datos del empleado.

|                              | Datos (             | Generales                      |
|------------------------------|---------------------|--------------------------------|
| Institución                  |                     |                                |
| 100 - Secretaría de Finanzas |                     | ·                              |
| Ficha Número                 |                     | Estado del Proceso             |
| FICHA No 1                   |                     | CENSADO                        |
| Pais Identificación          | Tipo Identificación | Número Identificación          |
| HN-HONDURAS                  | TARJETA IDENTIDAD   | 0801198100464                  |
| Primer Nombre                | Segundo Nombre      | Primer Apellido Segundo Apeuro |

## 5.2 Modificaciones a uno o más campos del registro:

Pulse el ícono "Cambiar Estado Pendiente", haga las modificaciones deseadas y guarde los cambios.

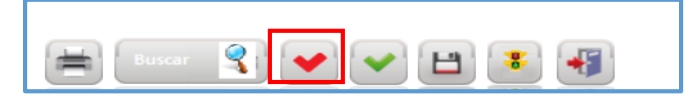

## 6. Impresión Reporte de Ficha

## Importante

Pulse el icono "Reporte Ficha", para proceder a imprimir la información antes guardada.

| 1 | Buscar | 3 | ~ | V | H   | 8 | -   |
|---|--------|---|---|---|-----|---|-----|
| - |        |   | - |   | 100 |   | -17 |

## 7. Cambiar Contraseña

Pulse la opción "Cambiar Contraseña", ubicada en la parte inferior de la pantalla.

| Cambiar Contraseña |  |
|--------------------|--|

El sistema automáticamente le solicita contraseña anterior, nueva contraseña y confirmar contraseña, luego presiona el icono "Cambiar"

| CAMBIAR C            | ONTRASEÑA |
|----------------------|-----------|
| Usuario:             | calvarado |
| Contraseña Anterior: |           |
| Nueva Contraseña:    |           |
| Confirma Contraseña: |           |
| Regresar             | Cambiar   |

## 8. Salir del Sistema y Cerrar Sesión

Haga clic en el ícono "Salir de la Aplicación" para salirse y cerrar sesión en el sistema.

| E | Buscer | <b>9</b> 🖌 | <b>~</b> | 8 | -        |            |
|---|--------|------------|----------|---|----------|------------|
| - |        |            |          |   | Salir de | Aplicacion |

## **Campos agregados**

- 1. Edad
- 2. Departamento y Municipio de nacimiento del empleado
- 3. Lugar de Residencia (Colonia/Barrio y Ciudad)
- 4. Nivel de Educación Formal
- 5. ¿Cuenta con otro Trabajo dentro del Estado?
- 6. Modalidad de Contratación
- 7. Se agregó el horario del empleado en formato de 24 horas (entrada y salida)
- 8. Ubicación del Empleado
  - Departamento
  - Municipio
- 9. Datos de Pago del Empleado:
  - Gerencia Administrativa
  - Unidad Ejecutora
  - Salario Bruto o Integral en Lempiras
  - Fuente de Financiamiento